# Aplicativo para conexão mqtt

Prof. Me. Hélio Esperidião

#### Click em Create Apps

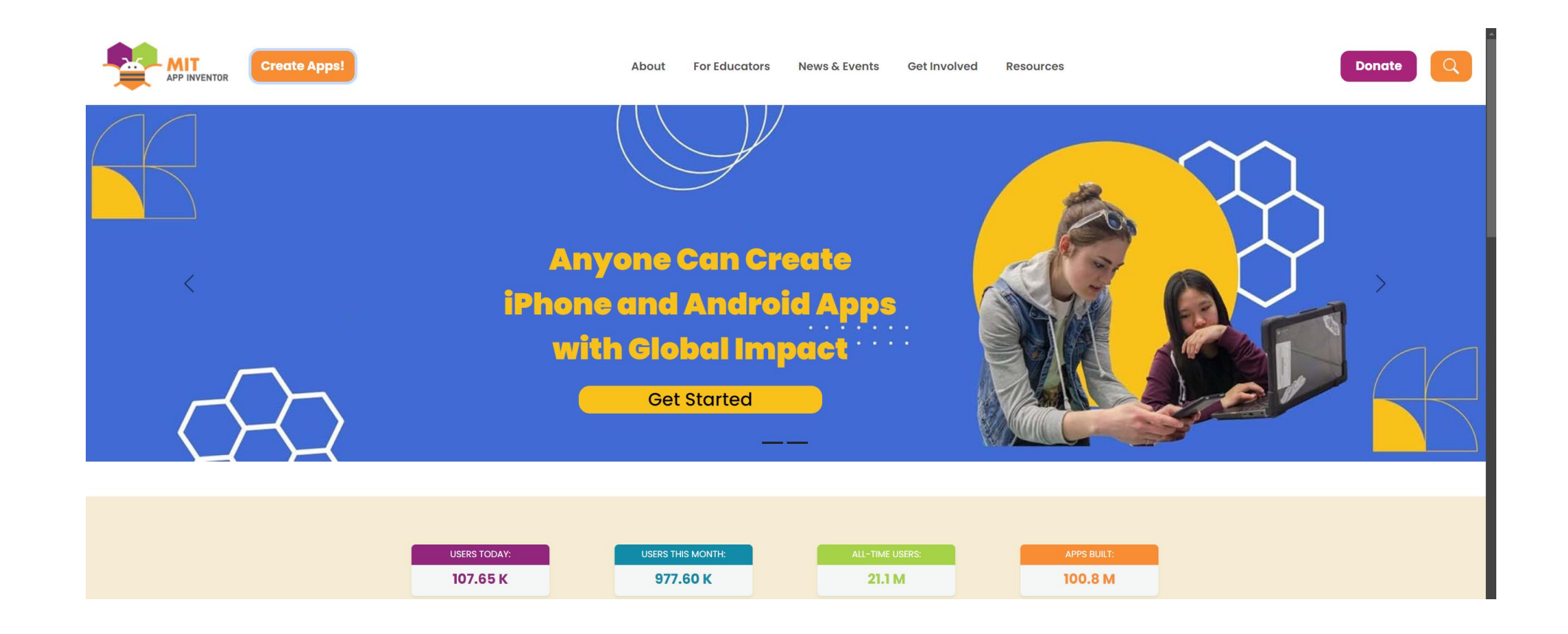

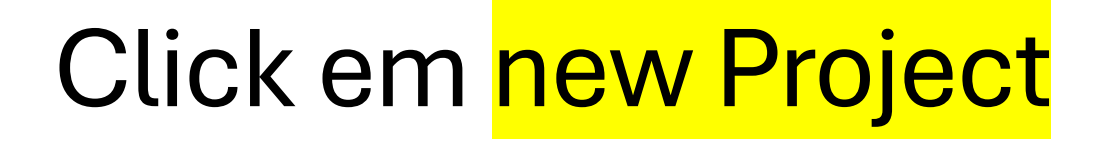

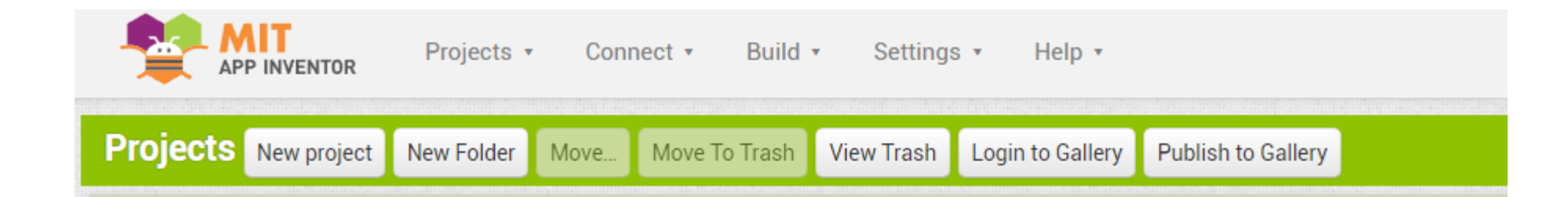

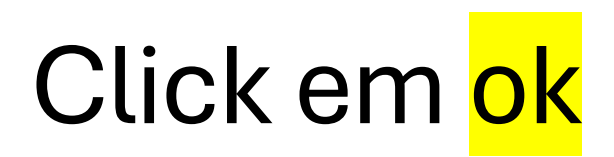

| Create new App Inventor project |                    |
|---------------------------------|--------------------|
| Project name:                   | mqtl               |
| Toolkit:                        | Default 🔹 🕐        |
| Theme:                          | Device Default 🔹 🕐 |
| Cancel                          | ОК                 |

## **Click em Import Extention**

| Palette  |                  |
|----------|------------------|
| Search C | omponents        |
| User     | nterface         |
| Layou    | ıt               |
| Media    | a                |
| Drawi    | ng and Animation |
| Maps     |                  |
| Chart    | S                |
| Data     | Science          |
| Senso    | ors              |
| Socia    | I                |
| Stora    | ge               |
| Conne    | ectivity         |
| LEGO     | ® MINDSTORMS®    |
| Exper    | imental          |
| Exten    | sion             |
|          | Import extension |

#### Procure o arquivo: de.UllisRoboterSeite.UrsAI2MQTT.aix no material da aula

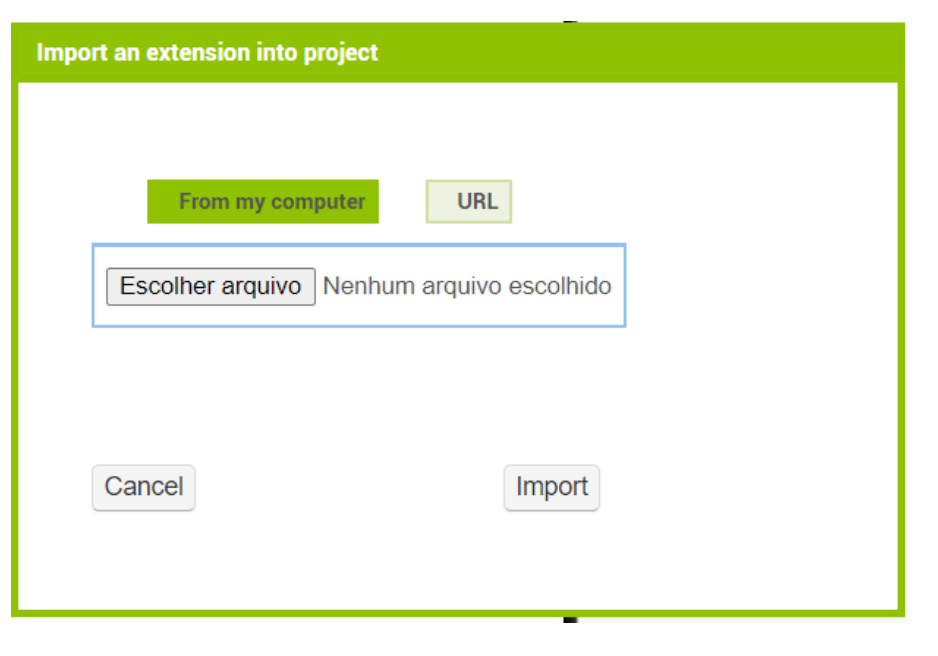

#### Arraste o mqtt para a Screen 1

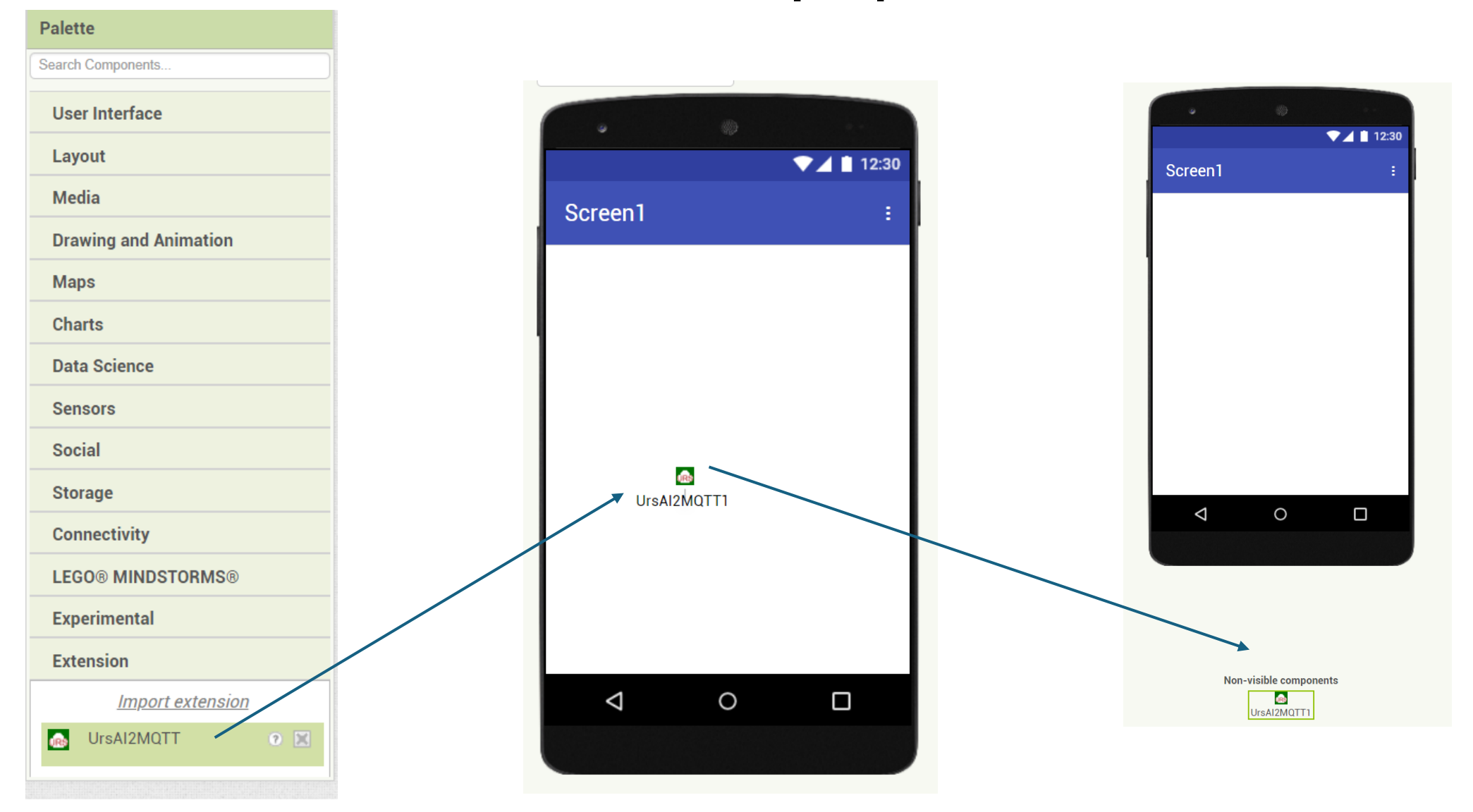

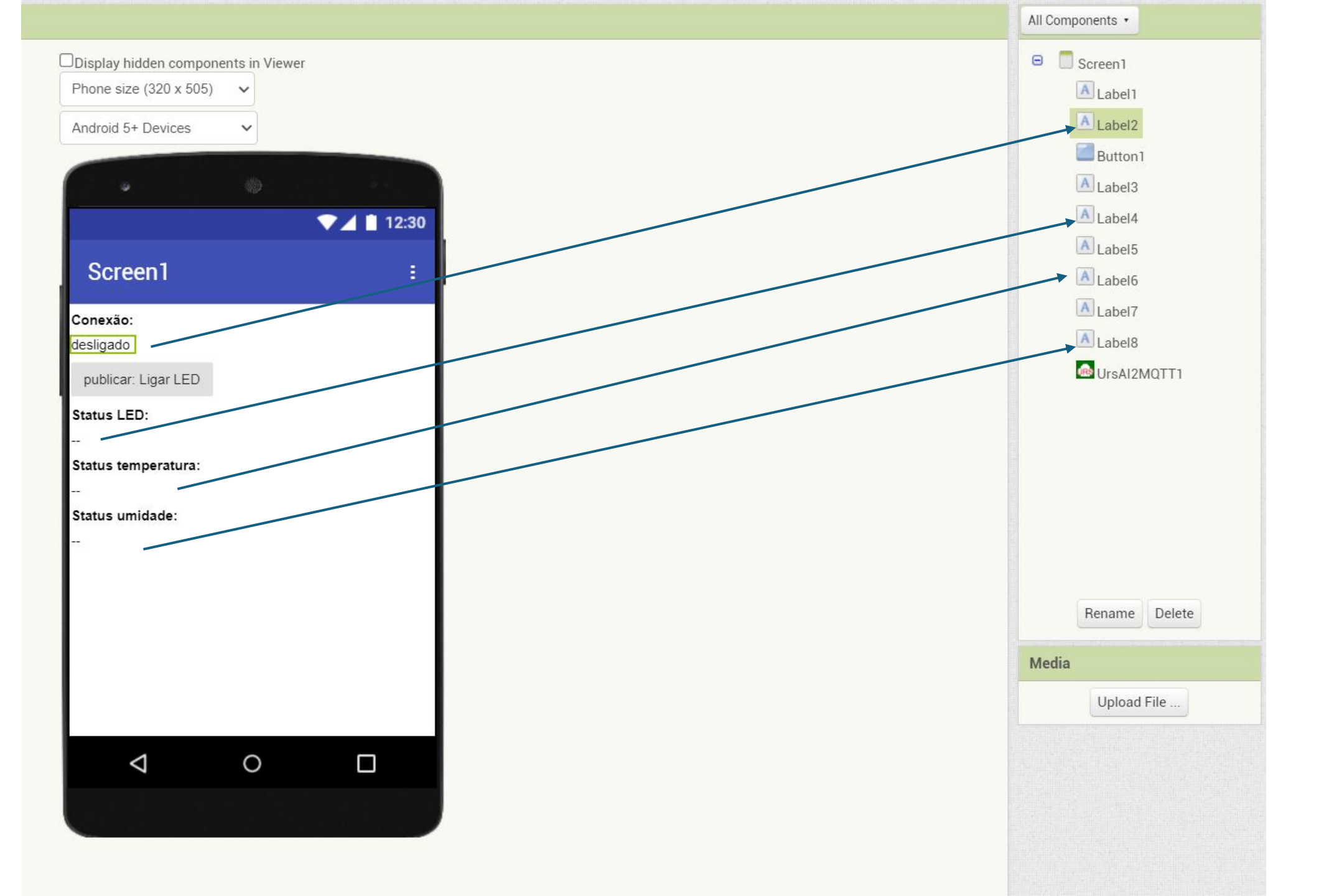

#### Faça o rename dos componentes

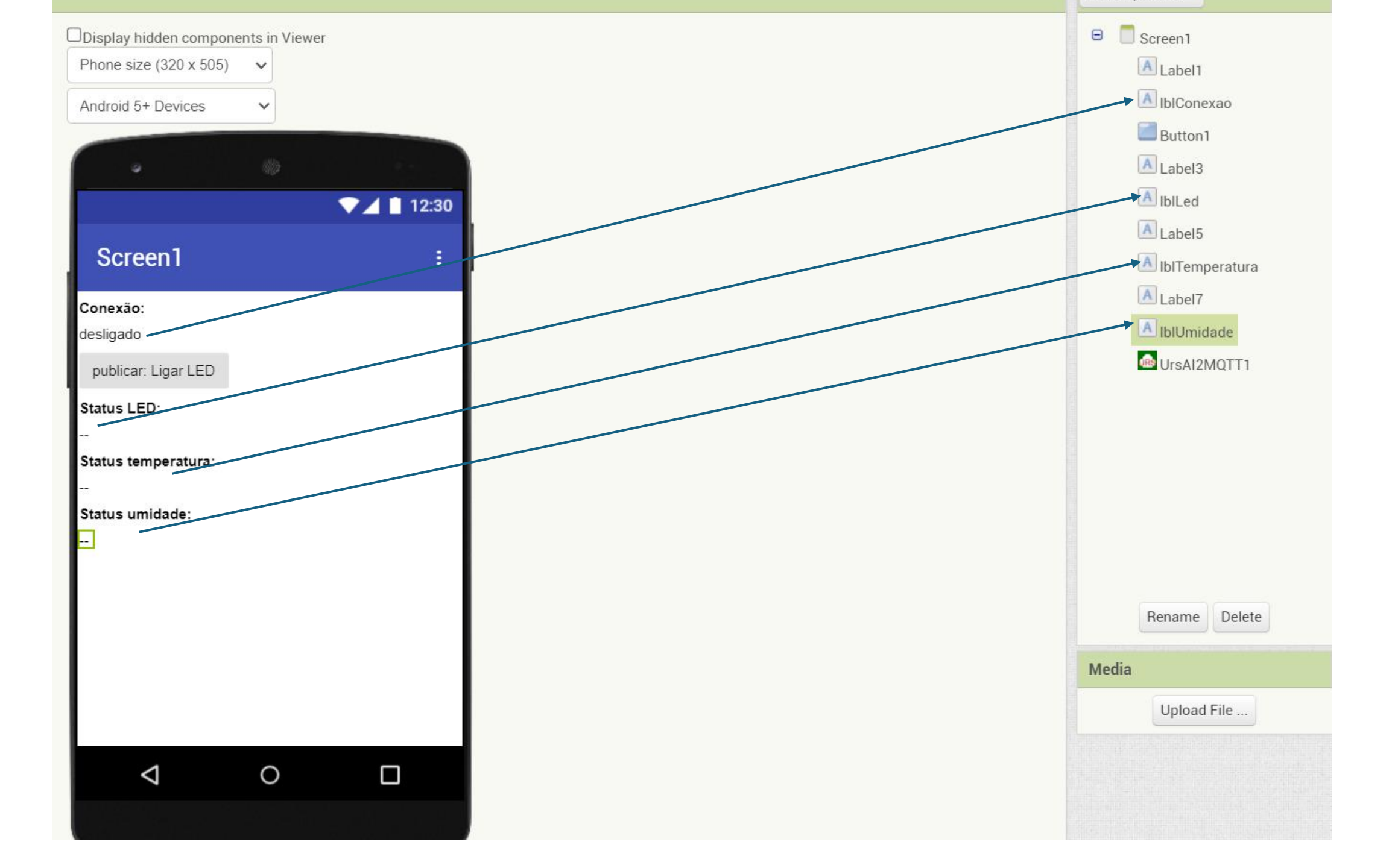

#### Versão final dos nomes e componentes

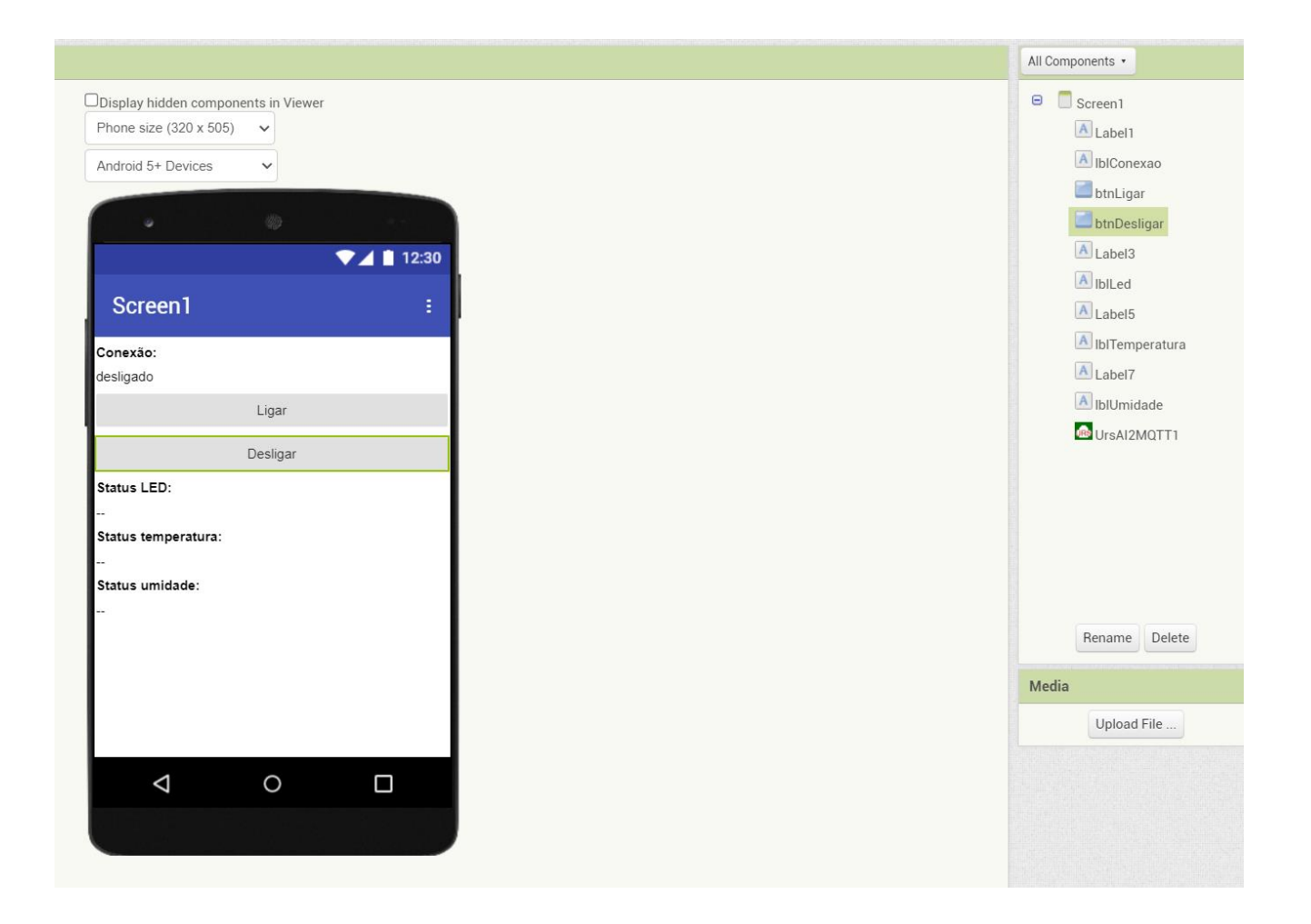

#### Programação por blocos

• Click em <mark>Blocks</mark> para programar

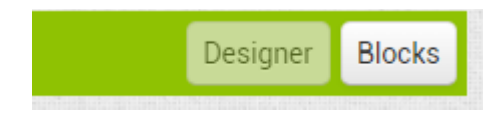

## Bloco: initialize

- É executado quando a tela 1 é carregada na memória
- Algoritmo desse bloco:
  - Inicializar as variáveis de conexão com o broker.
  - Broker: endereço do broker mqtt(servidor)
  - Porta: porta de rede do broker
  - userName: nome de usuario
  - Password: senha
  - ClientId: identificação única do cliente, não deve haver cliente igual
  - **keepAlive**: tempo que o cliente fica conectado no broker: 3600 = 1 hora
  - IoTimeOut: tempo máximo para o broker responder

## Bloco: initialize

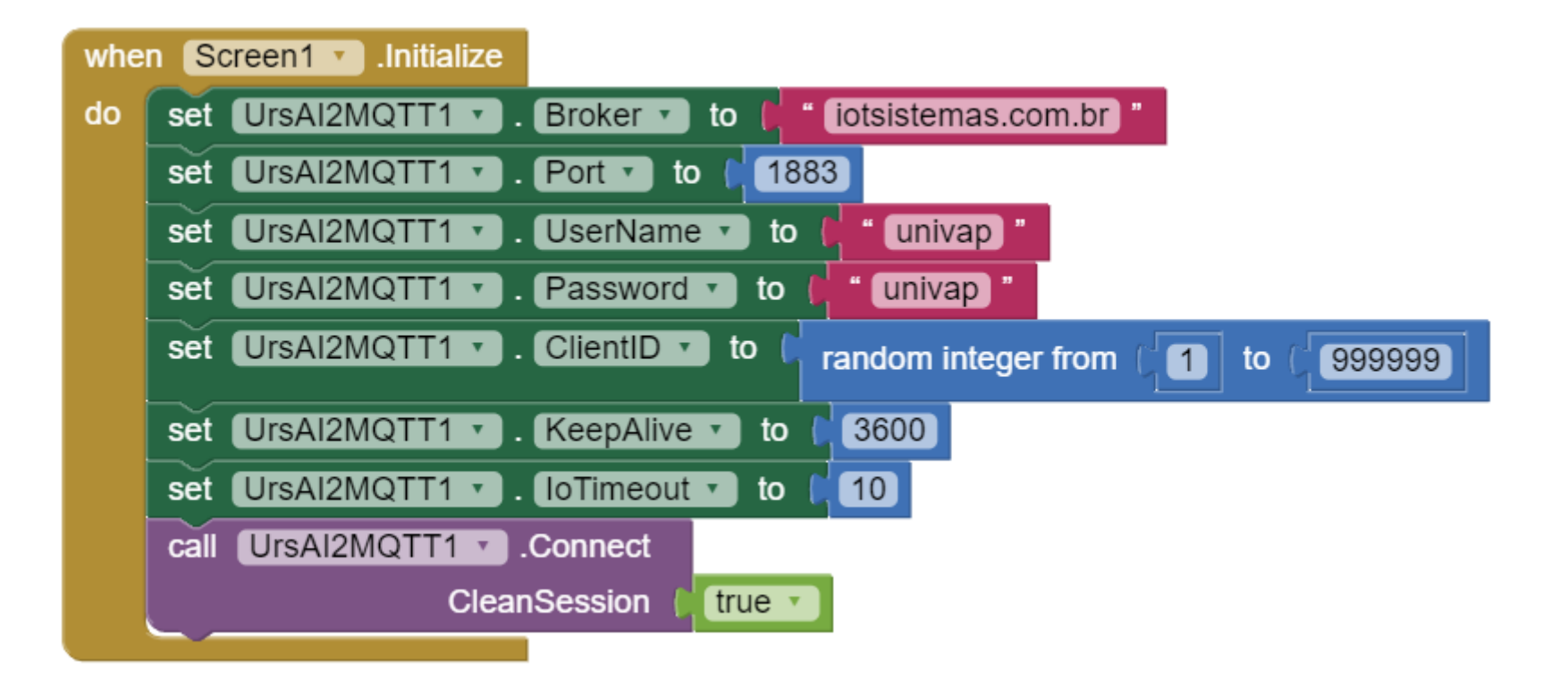

## Bloco: <a href="mailto:connectionStateChange">connectionStateChange</a>

- É um evento que detecta variações no estado na conexão.
  - Algoritmo do bloco:
    - Se conseguir conectar
      - Inscrever-se nos canais.
        - univap/helio/led/
        - univap/helio/temperatura/
        - univap/helio/umidade/
    - Senão conseguir conectar ou desconectar
      - Tentar conectar novamente.

#### Bloco: <a href="mailto:connectionStateChange">connectionStateChange</a>

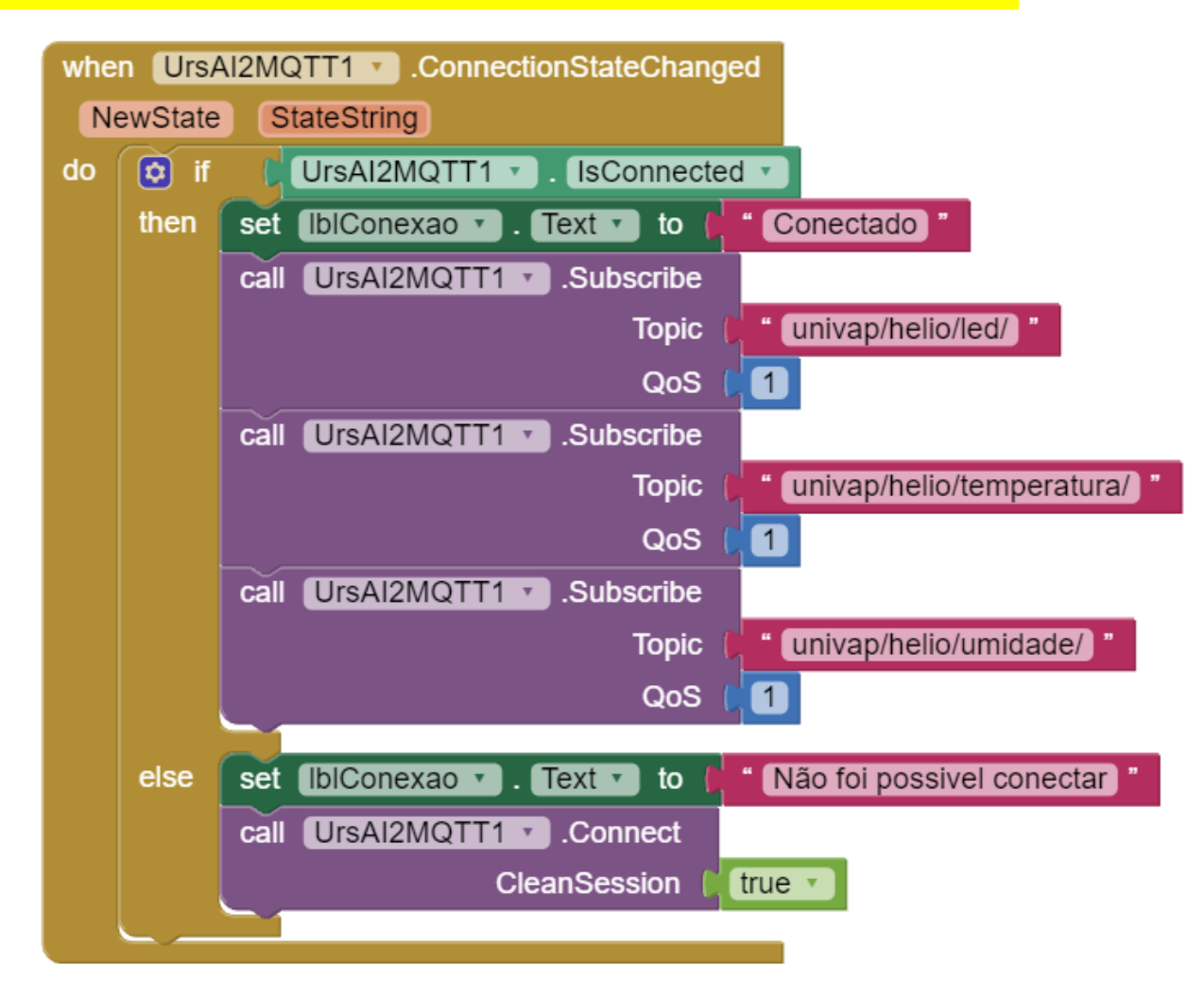

## Blocos de click nos <mark>botões</mark>

- Código é executado quando é efetuado algum click em dos botões: ligar/desligar led.
- Algoritmo
  - Se efetuar o click no botão de ligar
    - Publica no canal univap/helio/led/
      - o valor <mark>1</mark>
  - Se efetuar o click no botão de desligar
    - Publica no canal univap/helio/led/
      - o valor <mark>0</mark>

## Blocos de click nos botões

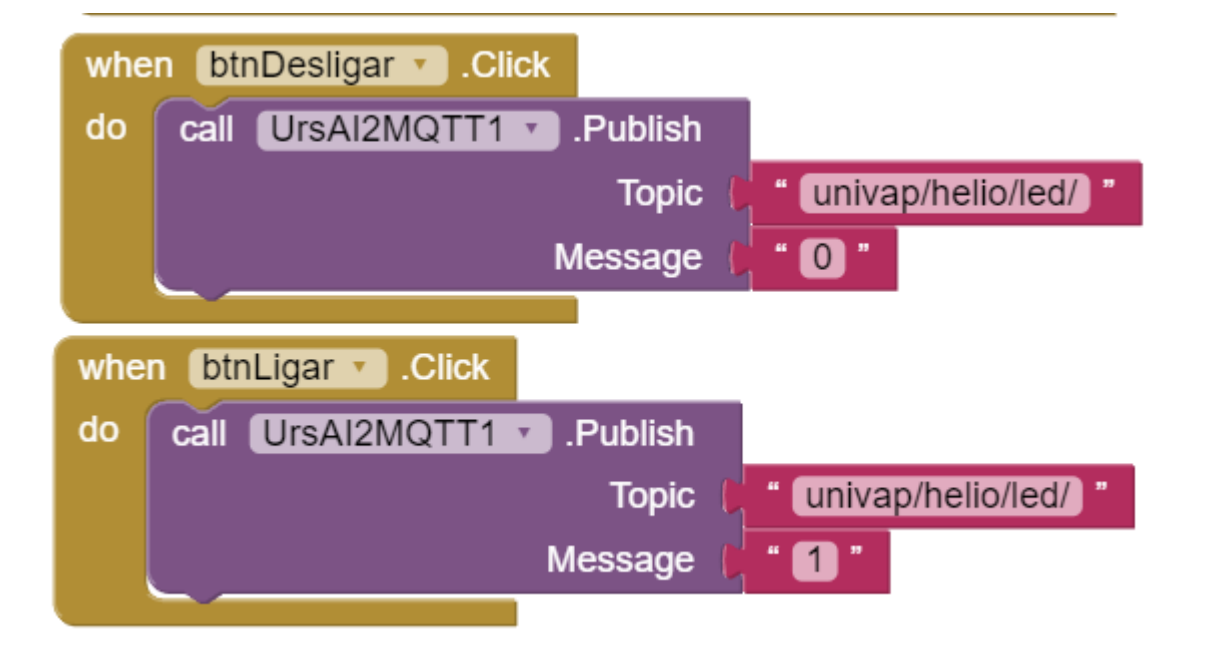

## Bloco: PublishedReceveid

- É executado automaticamente quando é recebida uma publicação em um canal inscrito.
- Algoritmo
  - Se receber uma publicação do tópico: univap/helio/led/
    - Atualiza o label lblLed
  - Se receber uma publicação do tópico: univap/helio/temperatura/
    - Atualiza o label lblTemperatura
  - Se receber uma publicação do tópico: univap/helio/umidade/
    - Atualiza o label lblUmidade

#### Bloco: PublishedReceveid

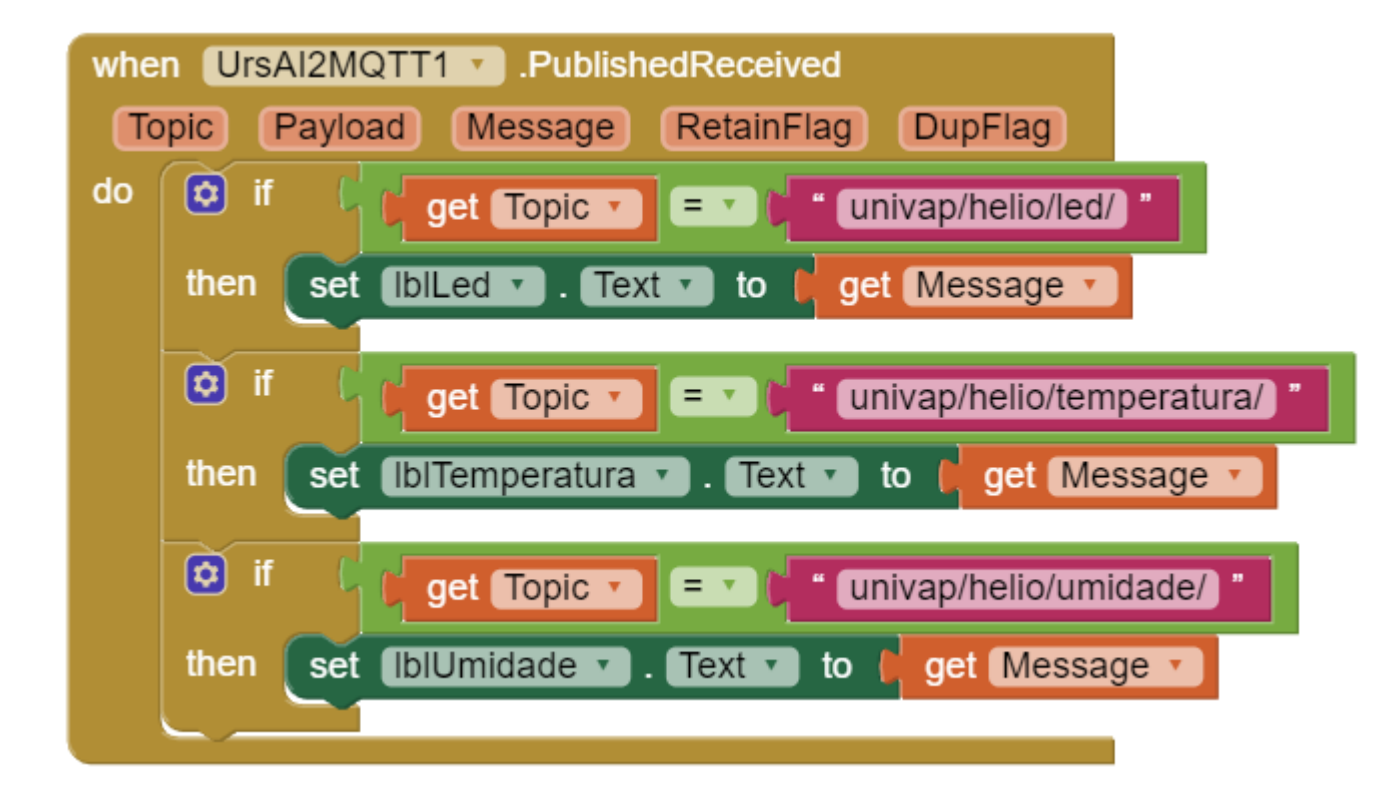

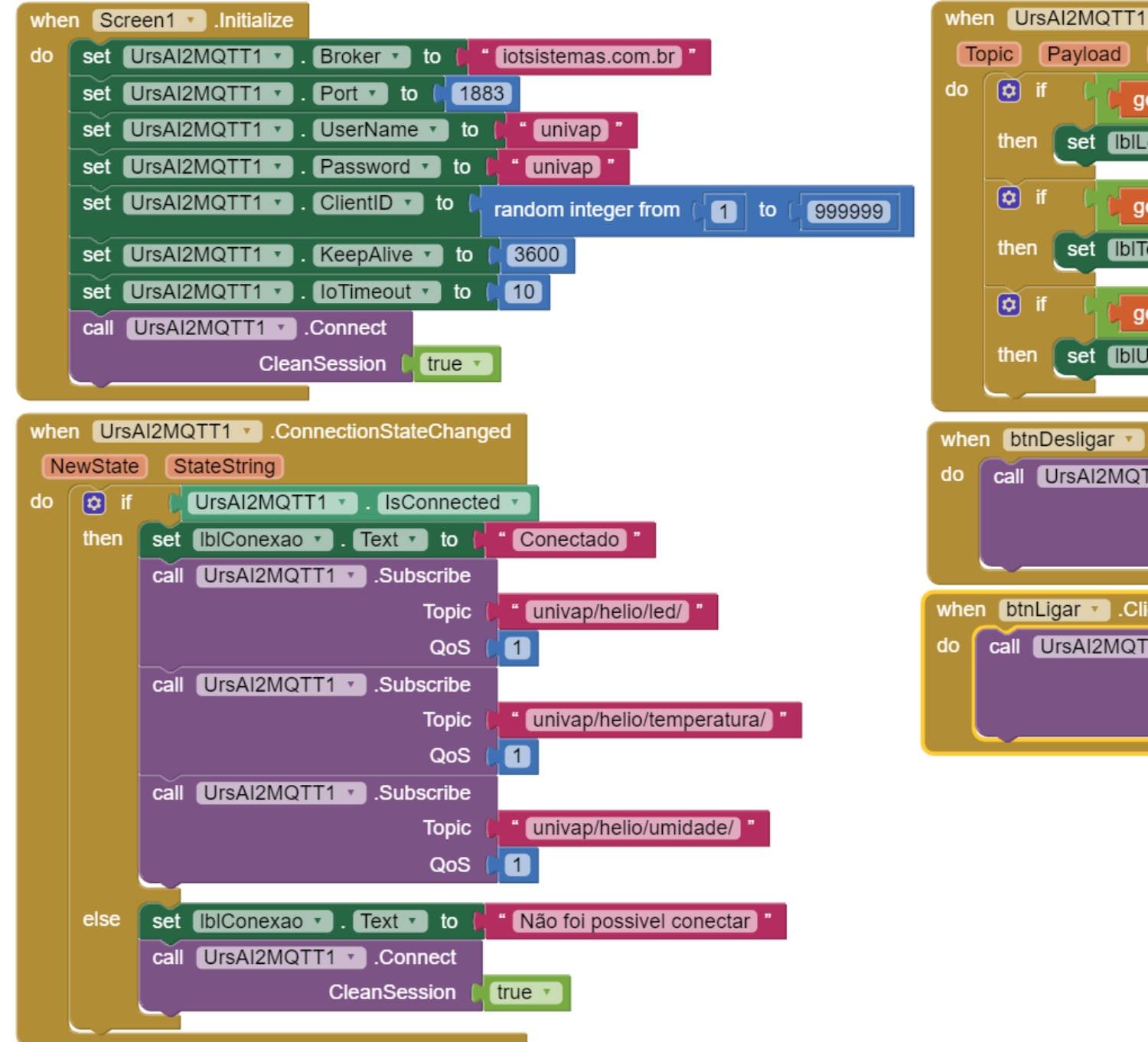

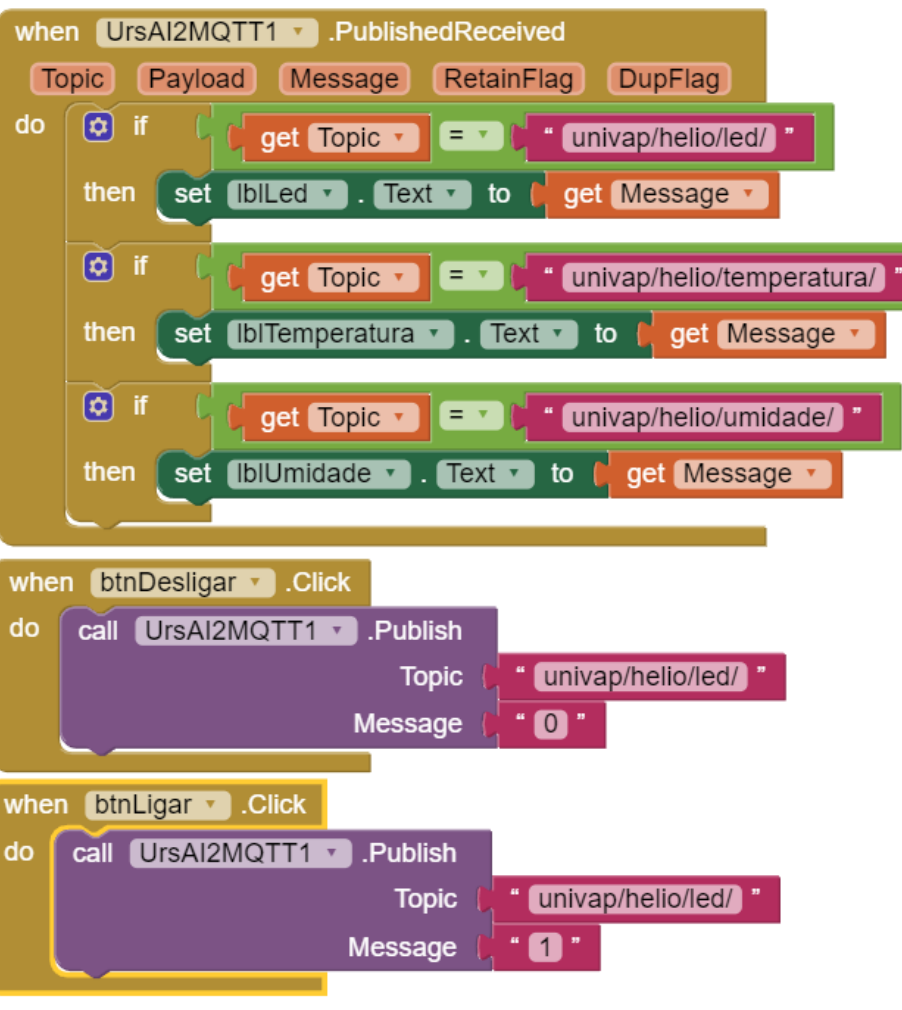

## Referência

- https://ullisroboterseite.de/android-AI2-MQTT-en.html#down
- <u>https://www.youtube.com/watch?v=R9VF7U2wLMc&t=149s</u>
- https://ullisroboterseite.de/android-AI2-PahoMQTT.html